# SEGURO

## DESEMPREGO

### ATRAVÉS DO APLICATIVO DA CTPS DIGITAL

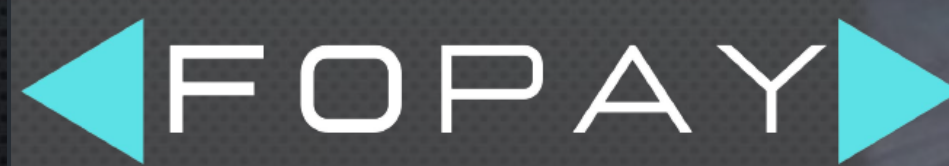

ADMINISTRAÇÃO DE PESSOAL DE A a Z

www.fopay.com.br

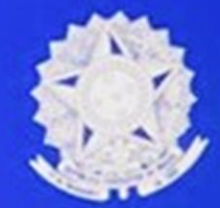

CARTEIRA DE TRABALHO DIGITAL

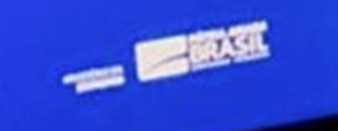

#### > ACESSANDO O APLICATIVO DA CARTEIRA DIGITAL - 1/8

Para dar entrada no seu Seguro Desemprego por meio do app é preciso, primeiramente, baixar o aplicativo **Carteira Digital** no Google Play ou Apple Store. Depois de instalado, abra o aplicativo e siga o passo a passo:

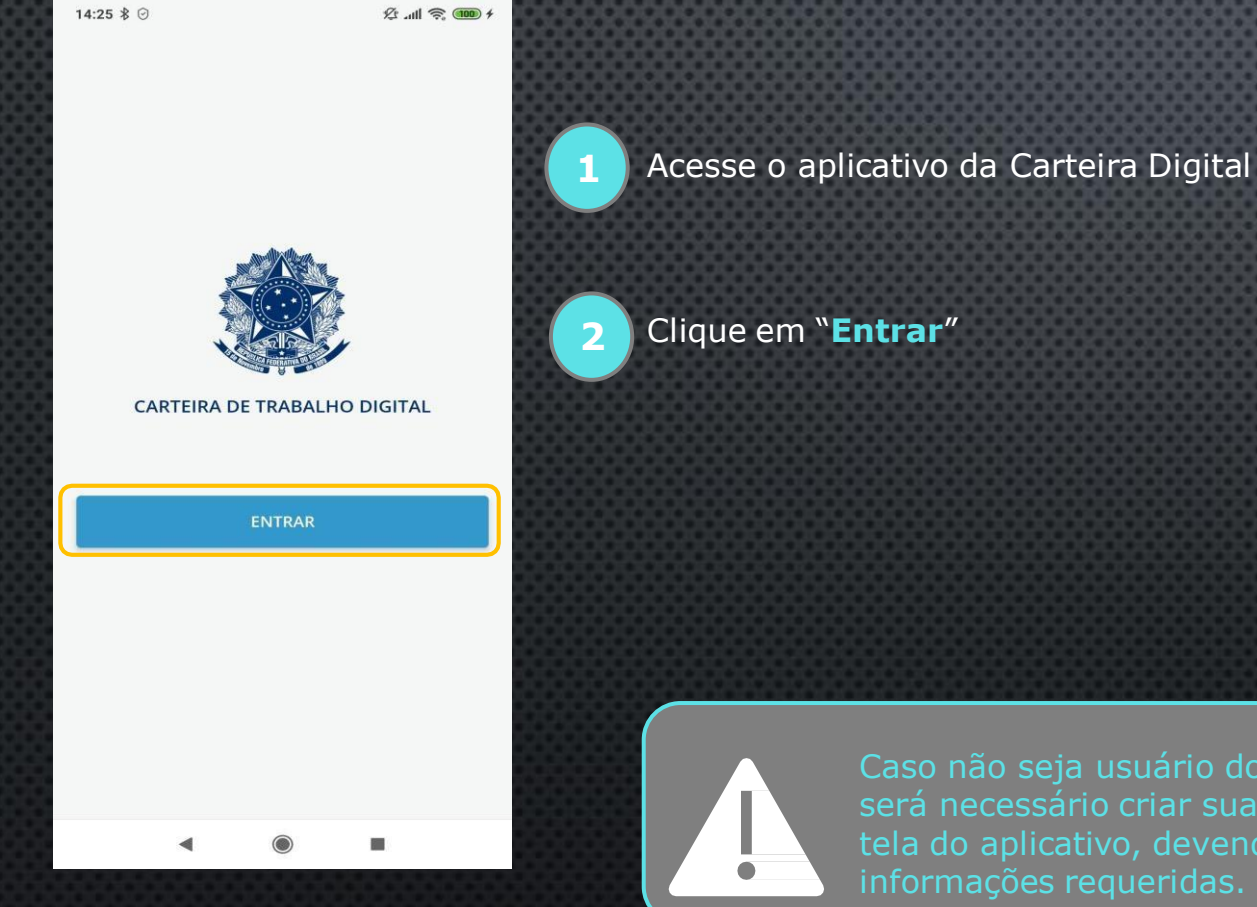

Caso não seja usuário dos serviços digitais denominado Gov.Br será necessário criar sua conta. Isso poderá ser feito na própria tela do aplicativo, devendo efetuar o cadastro com as informações requeridas.

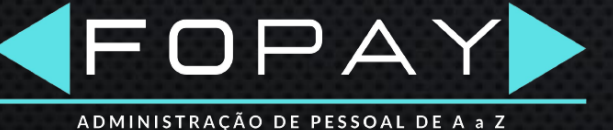

#### > ACESSANDO O APLICATIVO DA CARTEIRA DIGITAL - 2/8

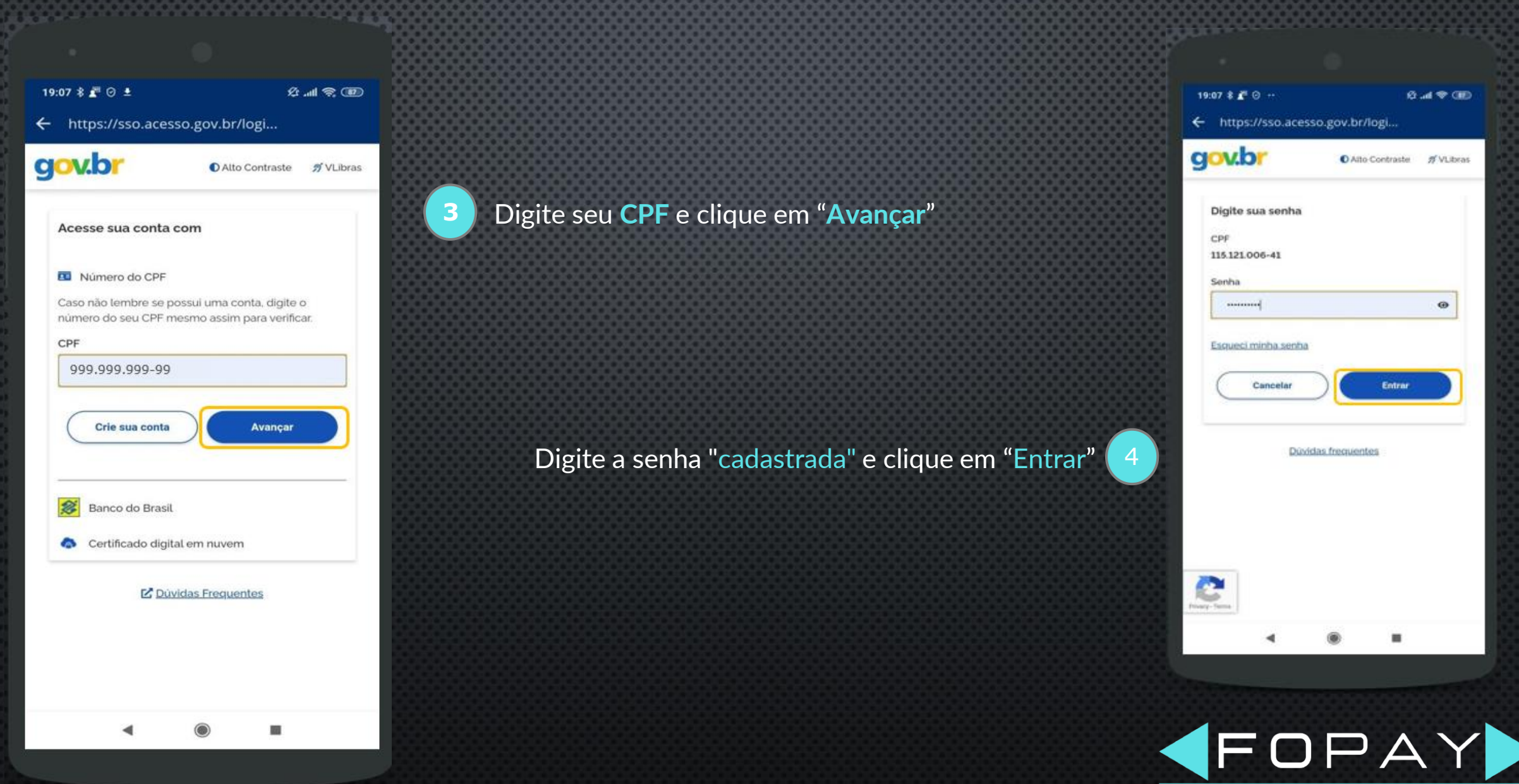

#### > ACESSANDO O APLICATIVO DA CARTEIRA DIGITAL - 3/8

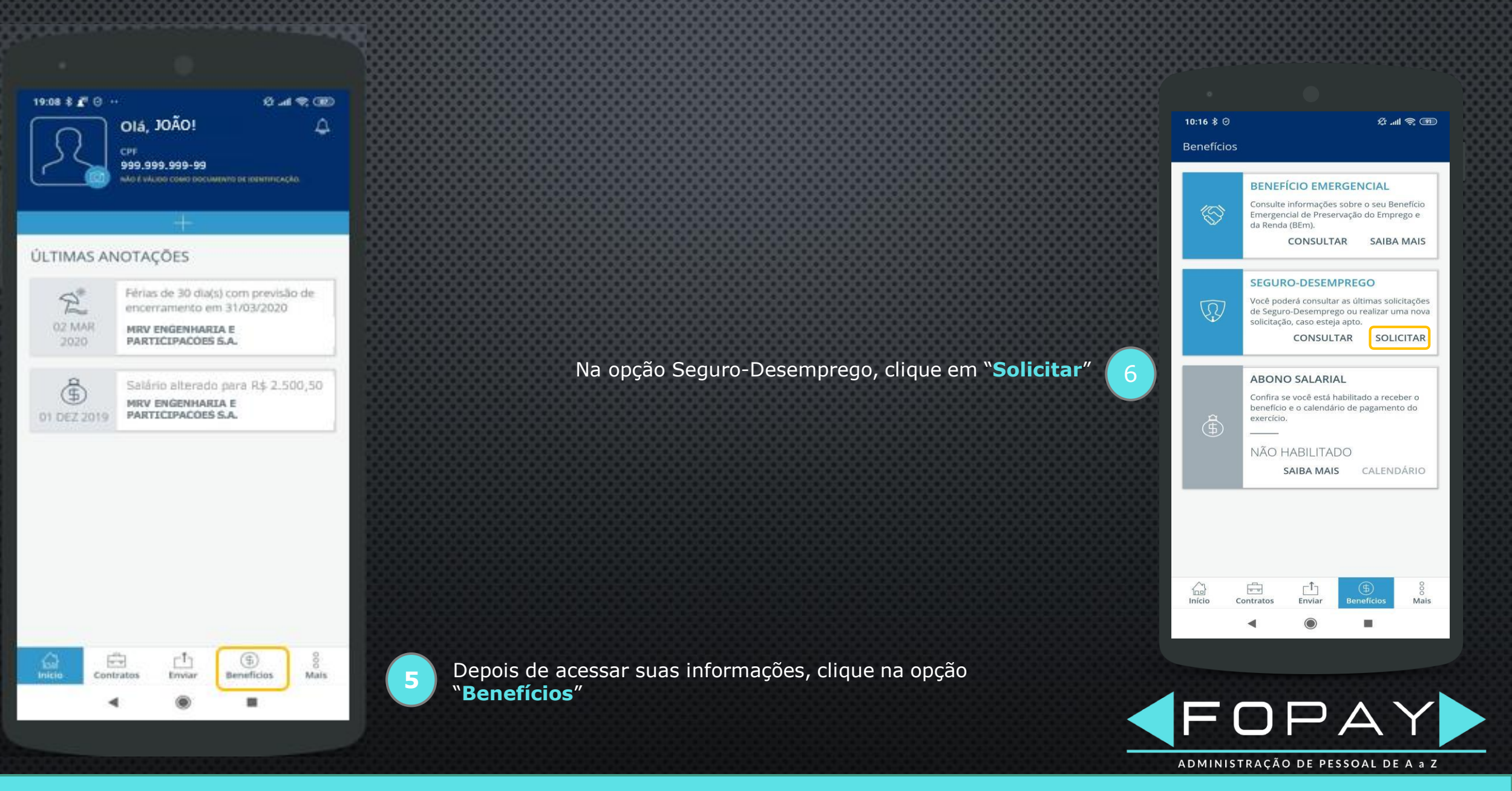

#### > ACESSANDO O APLICATIVO DA CARTEIRA DIGITAL - 4/8

10:17 8 🖂

Modalidade de Seguro-Desemprego

2 al 2 (B)

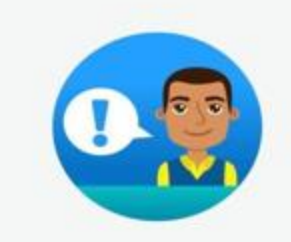

Para dar início à sua solicitação, selecione a modalidade do seguro-desemprego

SEGURO-DESEMPREGO

SEGURO-DESEMPREGO - EMPREGADO DOMÉSTICO

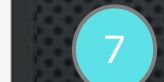

Escolha a modalidade "Seguro-Desemprego"

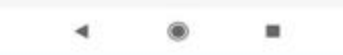

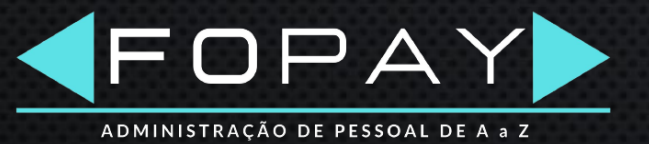

#### > ACESSANDO O APLICATIVO DA CARTEIRA DIGITAL - 5/8

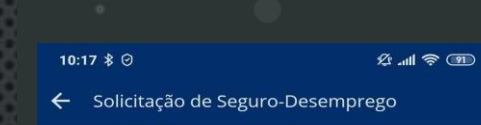

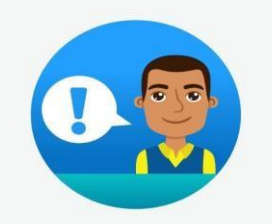

Vamos dar início à solicitação do seu seguro-desemprego? Para isso, informe o número do seu requerimento.

Nº do Requerimento 7789565235 Insira o **Nº do Requerimento**, conforme guia disponibilizada pela empresa

Clique em "Próximo"

8

g

| 1                                                                                                    | NOME                                                                                         |                                                                                                    |                              | 111334                                  | 5915                                                    |  |
|----------------------------------------------------------------------------------------------------|----------------------------------------------------------------------------------------------|----------------------------------------------------------------------------------------------------|------------------------------|-----------------------------------------|---------------------------------------------------------|--|
| 2                                                                                                    | NOME                                                                                         | ε.<br>                                                                                                    |                              |                                         |                                                         |  |
| 3                                                                                                    | NOME DA MÃE                                                                                  | HE DA MÃE                                                                                                    |                              |                                         |                                                         |  |
| 4                                                                                                    | ENDEREÇO (RUA, NÚMERO,<br>RUA GENERAL SE                                                     | sereço (rua, Número, Apto, Barrodistrito, etc)<br>JA GENERAL SEROA DA MOTA                                                                                                    |                              |                                         |                                                         |  |
| ĺ                                                                                                    | COMPLEMENTO DO ENGERECO LEP UF 000 TELEFONE   SE 79 79 1000000000000000000000000000000000000 |                                                                                                    |                              |                                         |                                                         |  |
| 5                                                                                                    | PISIPASEP                                                                                    | 6 CPF (NÚMERO, SÉRIE, UP) 7 CPF                                                                                                    |                              |                                         |                                                         |  |
| 8                                                                                                    | DATA NASCIMENTO<br>06/05/1999                                                                | 10 9 SEX0 F 10 GRAU DE INSTRUÇÃO 11 Obiencial De BANCARISO 17.868.787.0001-62   99 F 10 S. S. SUPERIOR INCOMPLETO 11 Discussion of the superior of the superior of the s |                              |                                         |                                                         |  |
| 2                                                                                                    | TIPO INSCRIÇÃO<br>CNPJ                                                                       | 13 CNPJ OU CEI(INSS) 17.956.78                                                                                                    | 87/0001-62                   | Precise dos freitos                     | - 55<br>Arabita                                         |  |
| 14 DATA ADMISSÃO<br>14/09/2018 15 DATA GISPENSA<br>01/06/2020 16 ANSO PEÉNO<br>SITI SITI 17 MESS TRABALHAD<br>21   18 MÉS ANTOPENÚLTINO MÉS PENÚLTINO SALÁRIO MÉS 0.1100 ALÁRIO |                                                                                              |                                                                                                    |                              |                                         | ADOS NA EMPRESA                                         |  |
|                                                                                                    |                                                                                              |                                                                                                    |                              |                                         | 10                                                      |  |
| 9                                                                                                    | SOMA DOS TRÊS ÚLTIMOS                                                                        | SALÁRIOS 20 CEBO OCUPAÇÃO<br>4110-05 Auxiliar de escritório                                                                                                    |                              |                                         |                                                         |  |
| 1                                                                                                    |                                                                                              |                                                                                                    |                              |                                         |                                                         |  |
|                                                                                                    |                                                                                              |                                                                                                    | -                            | ASSINATURA E IDENTIFICAÇÃO DO EMPREGADO | 2                                                       |  |
| D                                                                                                    | ATA DO REQUERIMENTO<br>16/06/2020                                                            | CÓDIGO DA DISPENSA                                                                                                    | O DO POSTO DE ATEND          | MENTO DO SEGURO-DESEMPREO               | RECEBEU SALARIO<br>EM CADA UM DOS<br>ÚLTIMOS SEIS MESES |  |
| мо                                                                                                    | TIVO DO CANCELAMENTO                                                                         |                                                                                                    |                              | NÚMERO DO POSTO                         | INSC. AUTORIZADA                                        |  |
| En                                                                                                    | npregador(es) dos úl                                                                         | litmos 36 meses em ordem decresco                                                                                                    | ente (ver quadro 21 instruçi | ões do                                  |                                                         |  |
| 1                                                                                                    | IPO INSCRIÇÃO                                                                                | CNPJ ou CEI da Empresa                                                                                                    | DATA ADMISSÃO                | DATA SUSPENSÃO/DEMISSÃO                 | CONTADO                                                 |  |
| _                                                                                                    | CNPJ                                                                                         | 17.956.787/0001-62                                                                                                    | 14/09/2018                   | 01/06/2020                              | Sim                                                     |  |
| _                                                                                                    |                                                                                              |                                                                                                    |                              |                                         |                                                         |  |
| -                                                                                                    |                                                                                              |                                                                                                    |                              |                                         |                                                         |  |

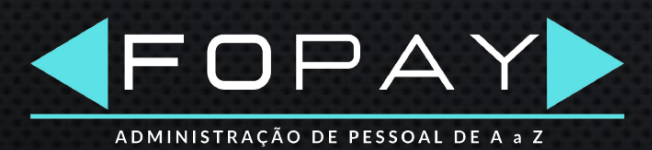

#### > ACESSANDO O APLICATIVO DA CARTEIRA DIGITAL - 6/8

Na tela seguinte você visualizará as informações do seu Requerimento de Seguro Desemprego. Antes você precisa conferir seus dados cadastrais:

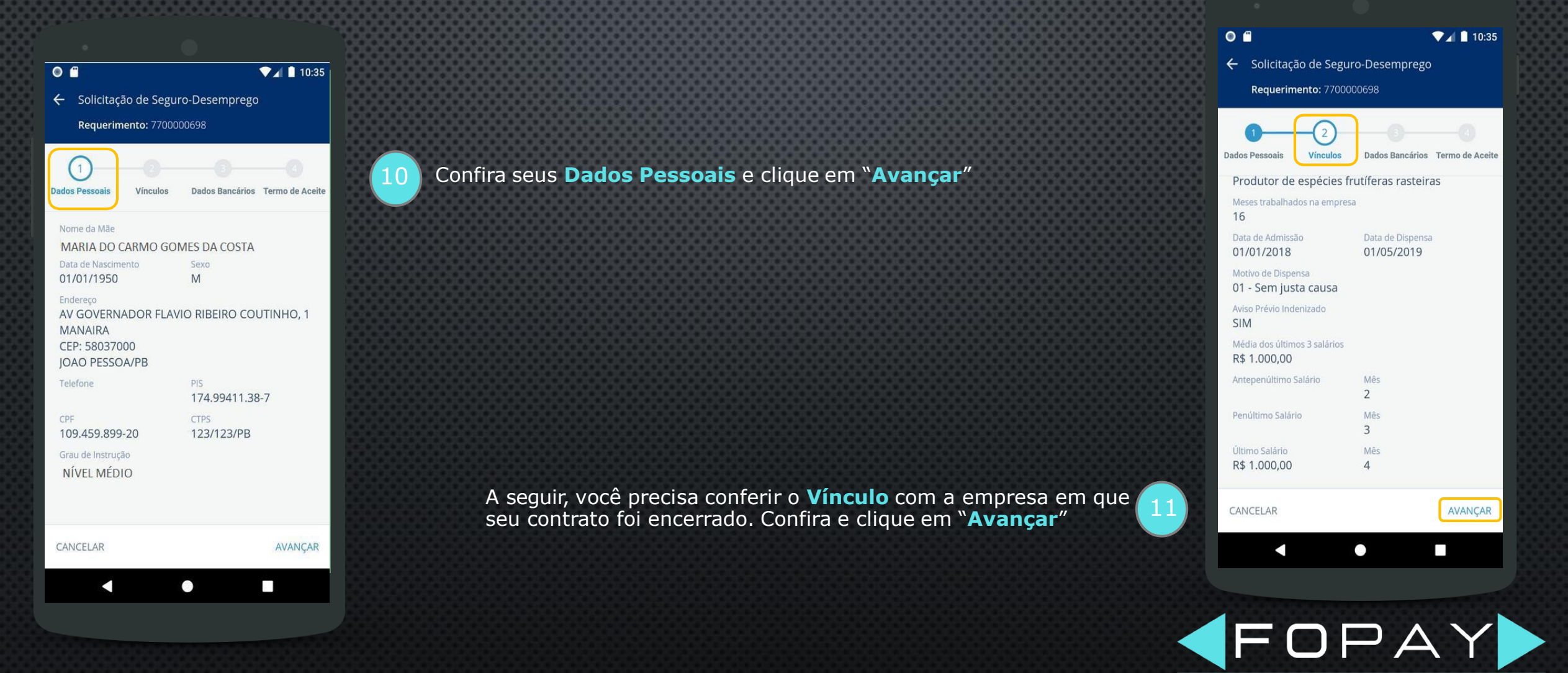

ADMINISTRAÇÃO DE PESSOAL DE A a Z

### > ACESSANDO O APLICATIVO DA CARTEIRA DIGITAL - 7/8

Na tela seguinte você visualizará as informações do seu Requerimento de Seguro Desemprego. Antes você precisa conferir seus dados cadastrais:

0 🖆

💎 🖌 📋 10:35

← Solicitação de Seguro-Desemprego

Requerimento: 7700000698

1 2 3 4 Dados Pessoais Vínculos Dados Bancários Termo de Aceite

Aceite

da primeira solicitação;

 b) pelo menos 9 (nove) meses nos últimos 12 (doze) meses imediatamente anteriores à data de dispensa, quando da segunda solicitação; e

c) cada um dos 6 (seis) meses imediatamente anteriores à data de dispensa, quando das demais solicitações;

III - não estar em gozo de qualquer benefício previdenciário de prestação continuada, previsto no Regulamento dos Benefícios da Previdência Social, excetuado o auxílio-acidente e o auxílio suplementar previstos na Lei nº 6.367, de 19 de outubro de 1976, bem como o abono de permanência em serviço previsto na Lei nº 5.890, de 8 de junho de 1973;

IV - não estar em gozo do auxílio-desemprego; e

V - não possuir renda própria de qualquer natureza suficiente à sua manutenção e de sua família.

Concordo com as regras para solicitação/ recebimento do benefício.

 $\bigcirc$ 

CANCELAR

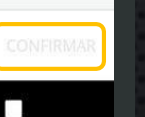

Leia as informações do **Termo de Aceite** e clique no comando ao lado da frase **"Concordo com as regras...**"

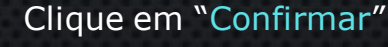

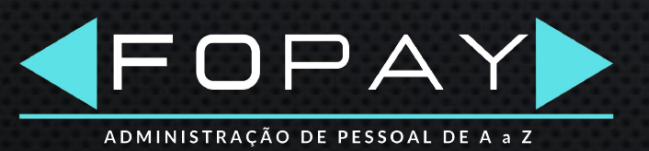

#### > ACESSANDO O APLICATIVO DA CARTEIRA DIGITAL - 8/8

Na última tela, o aplicativo trará informações sobre o processamento do seu benefício. Caso tenha direito ao Seguro-Desemprego, o aplicativo apresenta a quantidade de parcelas, com as respectivas datas de pagamento previstas para saque nos canais de pagamento:

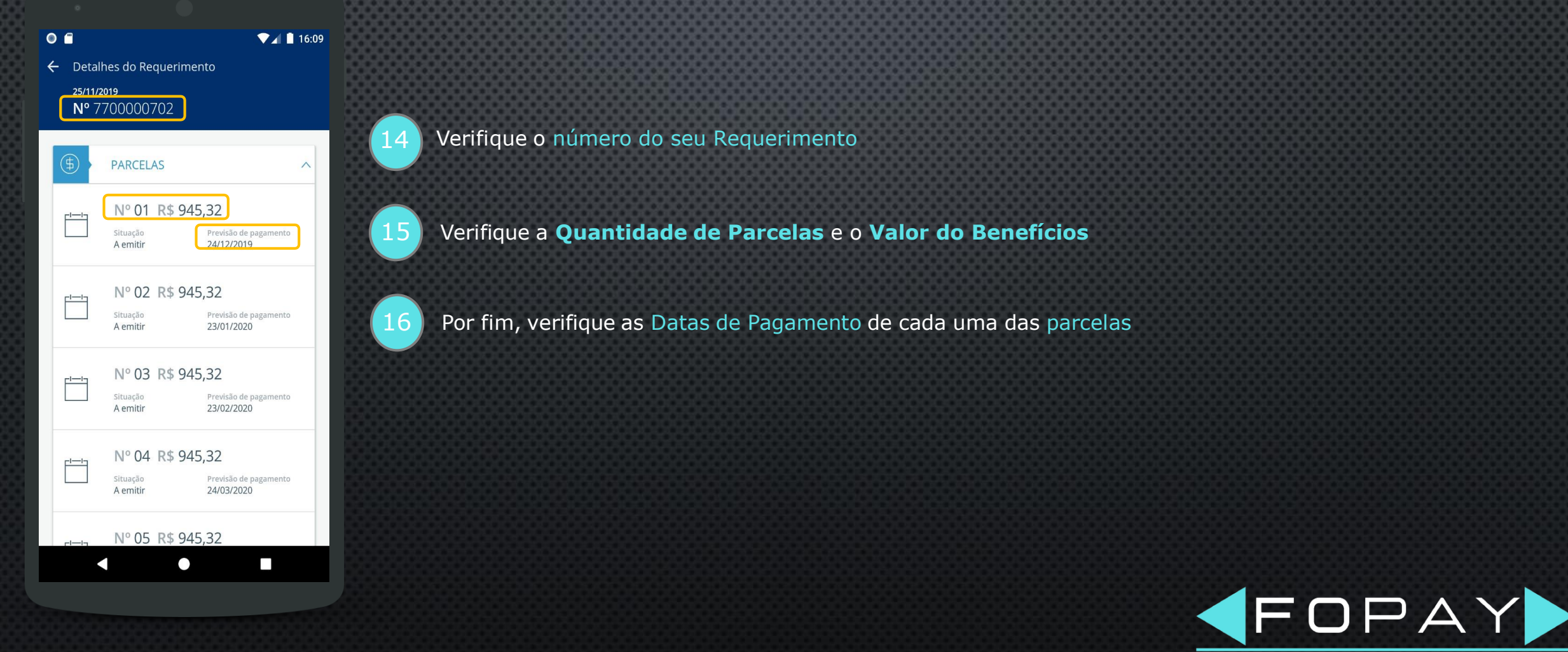

ADMINISTRAÇÃO DE PESSOAL DE A a Z

#### Contatos:

Tel.: (21) 2018-4730

e-mail: contato@fopay.com.br

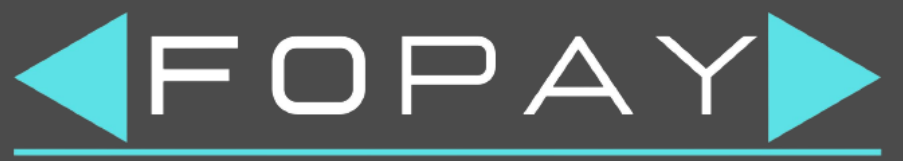

ADMINISTRAÇÃO DE PESSOAL DE A a Z

www.fopay.com.br

**Y** 

in

0